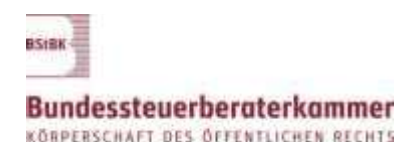

Bundessteaerberaterkammer, KdoR, Postfach 02 88 55, 10131 Berlin

## Anbindung Steuerberaterplattform an das Akteneinsichtsportal – Beschreibung des Login-Vorgangs

1. Zur Anmeldung am Akteneinsichtsportal der Justiz muss die folgende URL im Internet-Browser (z. B. Microsoft Edge) aufgerufen werden: <u>https://www.akteneinsichtsportal.de/</u>

Über die Schaltfläche ZU DEN AKTEN wird die eigentliche Login-Oberfläche angezeigt.

| it.                                                               | Akumamaichtsportat                                                                                                    |  |
|-------------------------------------------------------------------|----------------------------------------------------------------------------------------------------|--|
| ATTENATIONAL PROCEED<br>APPERATE<br>BATTENED ANTE<br>DATENED ANTE | Securit lati " East<br>Executive Control Control |  |

2. Anschließend kann die Auswahl der Login-Methode erfolgen. Für die Steuerberater ist der Eintrag "SAFE-Verzeichnisdienst der Bundessteuerberaterkammer (beSt-Postfächer)" zu wählen. Über die Schaltfläche Anmelden wird der Vorgang gestartet.

| Wahten Sressmen Verlatzhnischenst                                                  |  |
|------------------------------------------------------------------------------------|--|
| SAFE Record magent de Buntskilkensenenen dech Postissen                            |  |
| > NAPE Werten begebennt der Annur (EUNP Penflatter der Anter, beläften und office) |  |
| C 8442 Hauss troubers: the Epideess therealther the (bel-Pollig 54)                |  |
| Annualten                                                                          |  |
|                                                                                    |  |
|                                                                                    |  |

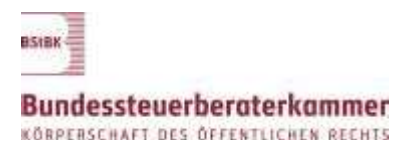

Seite 2

3. Im Anschluss erfolgt die automatische Weiterleitung zur Steuerberaterplattform. Der Login-Prozess ist identisch mit dem der Steuerberaterplattform.

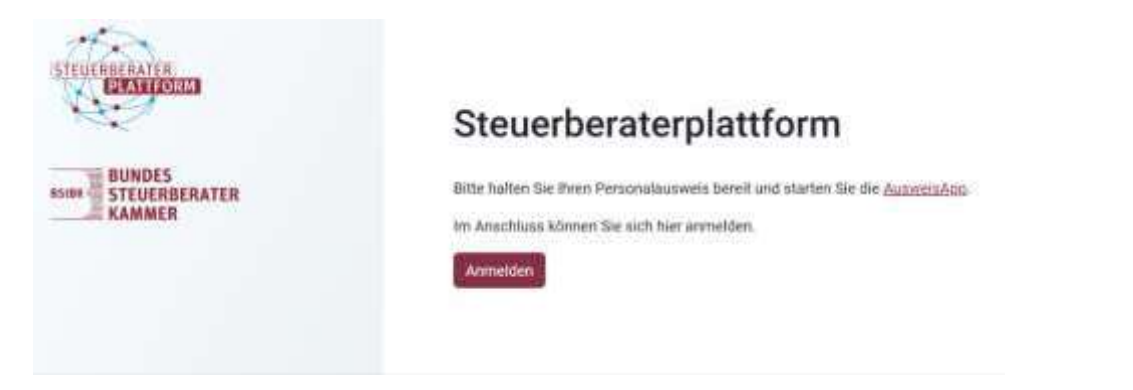

Der Button *Anmelden* führt zum Aufruf der AusweisApp. Dort erfolgt wie gewohnt die Aufforderung zum Auflegen des Ausweises und Eingabe der Pin sowie die Bestätigung der erfolgreichen Authentisierung.

Schritt 1: Öffnen der AusweisApp

| G Startseite          |                                                                                                    | ľC |
|-----------------------|----------------------------------------------------------------------------------------------------|----|
| X Abbrechure          | Ausweisen                                                                                                    |    |
| 0                     | See indoctites sich bei folgendem Anbeiter ausweisen:<br>Burkdesteiserbeitenterkennen kälde<br>Dezeit zum Anbeiter | *  |
| Not Eingabe Hver PIRA | Wenter aus 1974-Einlache                                                                                           | -  |
| Lesezugriff           |                                                                                                    |    |
| Panattarym            |                                                                                                    |    |

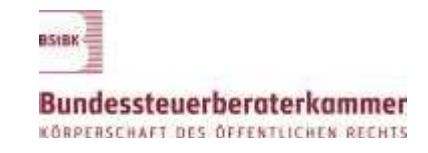

Seite 3

## Schritt 2: Auflegen des Ausweises

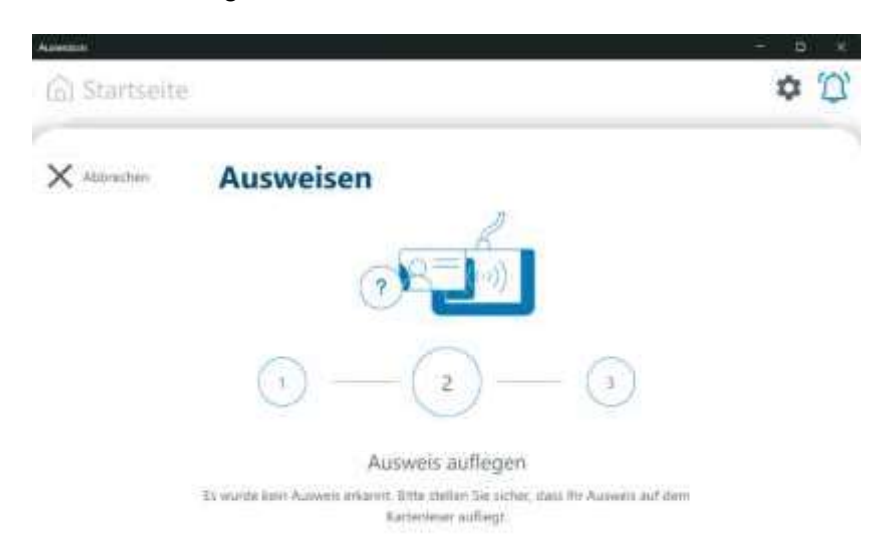

Schritt 3: Bestätigung der Authentisierung

| - Rusinerson |                                                                                                    | (d) (4) |
|--------------|----------------------------------------------------------------------------------------------------|---------|
| @ Starts     | eite                                                                                                    | 5       |
| ×            | Ausweisen<br>Authentisierung erfolgreich                                                                                         |         |
|              | $\bigcirc$                                                                                                    |         |
|              | Sie werden zum Antwiter zwichspleiter                                                                                            |         |
|              | Sie verlanzen van die KonzenApp. Sie Nickbagen tam Wegang oper achtenenden<br>Fahlern warden Sie zich im den jewaligen Achteter. |         |
|              | Enthermes The care they Automas were Katherlenne                                                                                 |         |
|              |                                                                                                    |         |

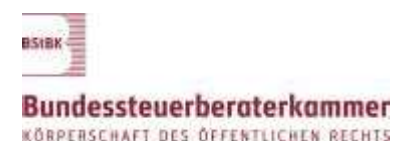

Seite 4

4. Nach der erfolgreichen Authentisierung wird das Akteneinsichtsportal aufgerufen. Die freigegebenen Akten werden tabellarisch aufgeführt und sind als zusammenhängendes PDF oder als Einzeldokument per ZIP-Datei herunterladbar.

| WW.                | Sie geschier Aktenisterialse                               |                                                                                                    |                                           |                                                         |                               |                 |         |           |
|--------------------|------------------------------------------------------------|----------------------------------------------------------------------------------------------------|-------------------------------------------|---------------------------------------------------------|-------------------------------|-----------------|---------|-----------|
| 22/10-             | Demos                                                      |                                                                                                    |                                           |                                                         |                               | _               |         | _         |
| START              | Elektronische                                              | e Akte                                                                                                    |                                           |                                                         |                               |                 |         |           |
| AKTENUBERSICHT     |                                                            |                                                                                                    |                                           |                                                         |                               |                 |         |           |
| HILFE              | ectweder als ein zusamment                                 | Folgende elementenden Akten sonten für De für orten Zetraum von in der Regel 30 Tagen als Derettadung zum Abruf Seisel, Auf deren Seite können Seite können Se |                                           |                                                         |                               |                 |         |           |
| WPRESSUM           | henantartaden.                                             |                                                                                                    |                                           |                                                         |                               |                 |         |           |
| DATENSCHUTZ        | Mildren Sie statistissen nar                               | einzeme Dokumente der Akt                                                                                                    | n herschersaten, elice                    | ion Ger auf das jevenings Avterns                       | achen, um zur Ausweitnerte z  | u priangen.     |         |           |
|                    | dilte beachten Sie, dass Sie<br>riven System sint unverzig | de exkloritische Akte nur zu<br>Rich zur Kechen, skibald ihre S                                                                                                    | den Zweck verwerk<br>prichening sicht ine | den dürfen, für den sie Imien Jur<br>fe erfördetlich M. | Verfügung gesleht wird. Die e | witromaction Do | Rumonte | the state |
| Forgegatione Allow |                                                            |                                                                                                    |                                           |                                                         |                               |                 |         |           |
|                    |                                                            |                                                                                                    |                                           | Carl Contract Streets                                   |                               | 10000           |         |           |
|                    |                                                            | Zugehörige                                                                                                    |                                           |                                                         | Diared clari                  | abrutter        |         |           |

5. Hinweise zur weiteren Nutzung des Akteneinsichtsportals können der Online-Hilfe unter <u>https://www.akteneinsichtsportal.de/web/guest/hilfe</u> entnommen werden.